## How to borrow eBooks via the school library website

1. Click on the "Accessit Library" icon on the Learning Platform.

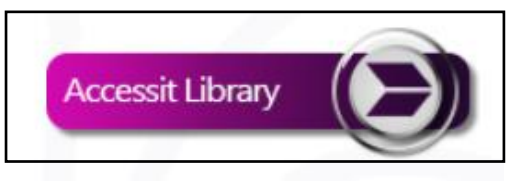

2. This will open the Accessit home page. Click "Guest", then the blue button in the top right corner to log in. (If this doesn't work, type in your school username and password).

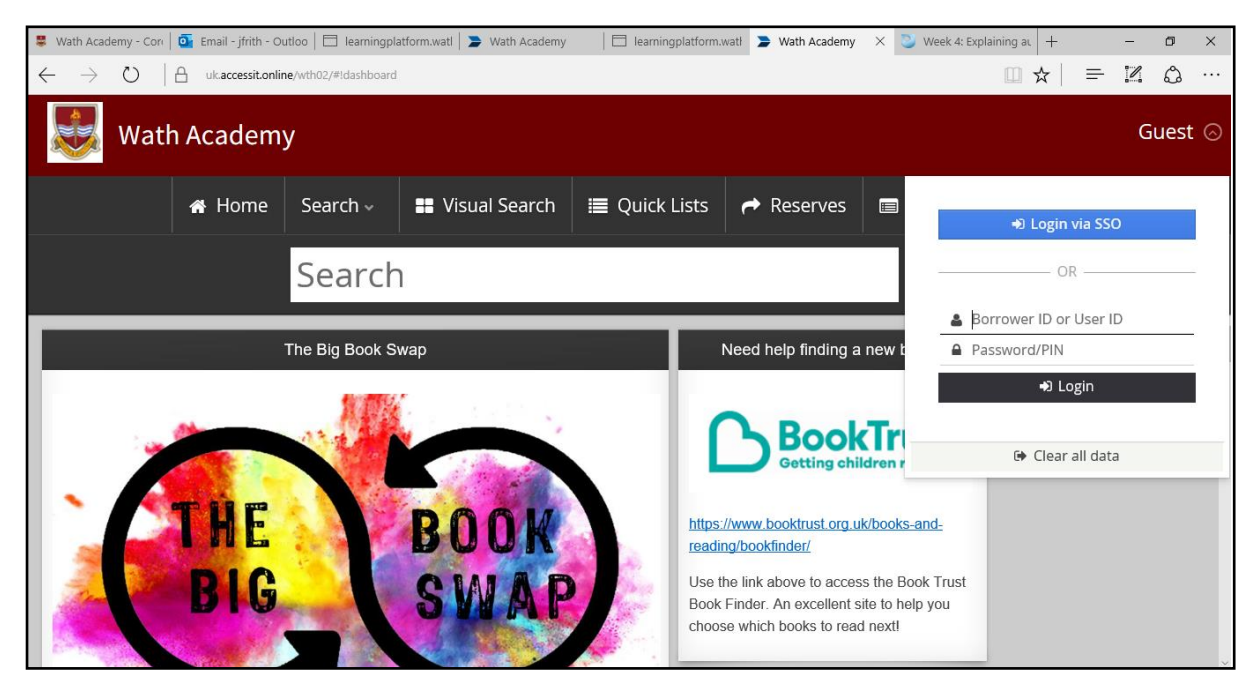

3. Click "Search" > "Advanced Search" then in the "Media" dropdown box, select "eBook", then click "Search"

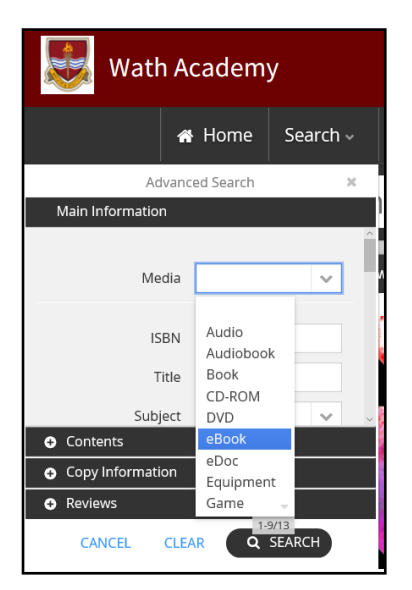

This will show you the whole eBook collection.

4. Click on the title you would like to borrow. Then click "Borrow eBook".

| Sec. Sec.                     | Creator: Green, Jol | าท                                             | <u> </u>    |  |
|-------------------------------|---------------------|------------------------------------------------|-------------|--|
| ADINDANCE<br>GF<br>KATHFRINES | eBook Vendor:       | Wheelers                                       | °°          |  |
|                               | Portal Host Stub:   | wathacademy                                    |             |  |
|                               | Title Id:           | 25540525-01-377729                             |             |  |
|                               | Loan Enabled:       | Borrow eBook                                   |             |  |
| JOHN GREEN                    | Classification:     | FIC                                            |             |  |
| <u>A-</u>                     | Type:               | Wheelers                                       |             |  |
| 2                             | Notes:              | When it comes to relationships, Colin Single   | ton's type  |  |
|                               |                     | is girls named Katherine. And when it come     | s to girls  |  |
|                               |                     | named Katherine, Colin Is always getting du    | mpea. On    |  |
| ☑ <u>W</u> rite a review      |                     | washedup child prodigy has ten thousand d      | ollars in   |  |
| Add to My List                |                     | his pocket, a bloodthirsty feral hog on his tr | ail, and an |  |

5. You can then select either "Click to Download" or "Click to Read/Listen" – this will then open the book on your device. When you have finished with a book, click "Return eBook".

| A                           | n Abundance of Ka   | therines                                        |          |
|-----------------------------|---------------------|-------------------------------------------------|----------|
| 🕲 NEW YORK TIMES BESTSELLER | Creator: Green, Jol | าท                                              | ^        |
| 8                           | ┛ eBook             |                                                 | 8        |
| ABUNDANCE                   | eBook Vendor:       | Wheelers                                        |          |
| NTHUNNES &                  | Download Link:      | Click to Download                               |          |
|                             | Read/Listen Link:   | Click to Read/listen                            |          |
|                             | Cancel Loan Link:   | Return eBook                                    |          |
|                             | Portal Host Stub:   | wathacademy                                     |          |
| TOHN GREEN                  | Title ld:           | 25540525-01-377729                              |          |
|                             | Loan Enabled:       | true                                            |          |
| C) -                        | Classification:     | FIC                                             |          |
|                             | Type:               | Wheelers                                        |          |
|                             | Notes:              | When it comes to relationships, Colin Singleton | n's type |
|                             |                     | is girls named Katherine. And when it comes to  | o girls  |
| <u>∎ w</u> rite a review    |                     | named Katherine, Colin is always getting dum    | ped. On  |
|                             |                     | road trip miles from home, this anagram-happ    | эy,      |
| Add to My List              |                     | washedup child prodigy has ten thousand doll    | ars in 🔍 |
| Make a reserve / booking    | Information         | ඳි Copies (1) 🕜 Reviews 📄 C                     | ontents  |

6. Use left/right arrows on your keyboard, or tap/click the screen to turn the page. You can use the icons at the top to change the settings such as font size, brightness, background colour etc.

| $\leftarrow$ $\rightarrow$ $\mho$ $\mid$ A                                                      | wathacademy. <b>eplatform.co</b> /title/9780141346106/epub/read#!/part-FvhwE8/sub-ana0000156                                                                                                    | □ ☆   =                                                                              | 1                                     | ٩           |   |
|-------------------------------------------------------------------------------------------------|----------------------------------------------------------------------------------------------------|--------------------------------------------------------------------------------------|---------------------------------------|-------------|---|
| ← ☷ ២                                                                                           | An Abundance of Katherines                                                                                                    | Q                                                                                    |                                       |             | : |
| Q                                                                                               |                                                                                                    |                                                                                      |                                       |             |   |
| (one)                                                                                           |                                                                                                    |                                                                                      |                                       |             |   |
| The morning aft<br>named Katherin<br>that could just a<br>blank look on hi<br>recognize, albei  | er noted child prodigy Colin Singleton graduated from high school and got dumped for the nineteer<br>e, he took a bath. Colin had always preferred baths; one of his general policies in life was never to do<br>s easily be done lying down. He climbed into the tub as soon as the water got hot, and he sat and wa<br>s face as the water over-took him. The water inched up his legs, which were crossed and folded into t<br>faintly, that he was too long, and too big, for this bathtub—he looked like a mostly grown person pla | nth time by a<br>anything star<br>itched with a<br>ihe tub. He dia<br>aying at being | girl<br>Iding<br>curiou<br>d<br>a kid | up<br>Jsly  |   |
| As the water beg<br>book about Arch<br>down in the bat<br>book said that n<br>discoveries, so h | gan to splash over his skinny but unmuscled stomach, he thought of Archimedes. When Colin was all<br>nimedes, the Greek philosopher who'd discovered that volume could be measured by water displace<br>htub. Upon making this discovery, Archimedes supposedly shouted "Eureka!" <sup>1</sup> and then ran naked th<br>nany important discoveries contained a "Eureka moment." And even then, Colin very much wanted t<br>e asked his mom about it when she got home that evening.                                                     | bout four, he r<br>ment when h<br>rough the str<br>o have some i                     | ead a<br>e sat<br>eets.<br>mpor       | The<br>tant |   |
| Page 16 of 268 An Abu                                                                           | ndance of Katherines                                                                                                    |                                                                                      |                                       |             |   |

## TIPS

Once you have finished a book please return it so another library member can borrow it.

The mobile apps download your eBook in the background as soon as you start reading it, so you can then read the eBook when you are offline. Audiobooks can be downloaded in the mobile apps but you need to choose this option from the menu options.

If your loan expires before you have finished the book, you can immediately reborrow the book as long as it has not been reserved by another library member.